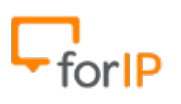

### 1º Passo, vamos instalar o 3CX.

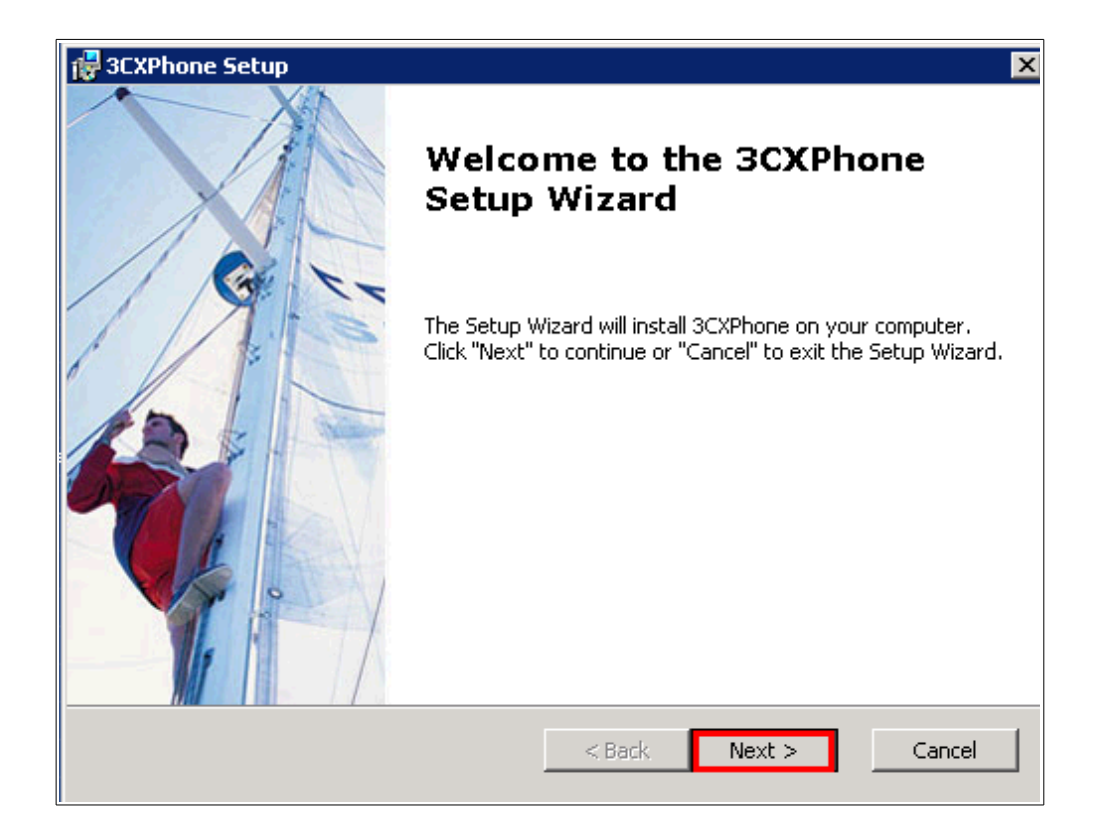

#### Esta é a tela inicial do instalador, clique em Next

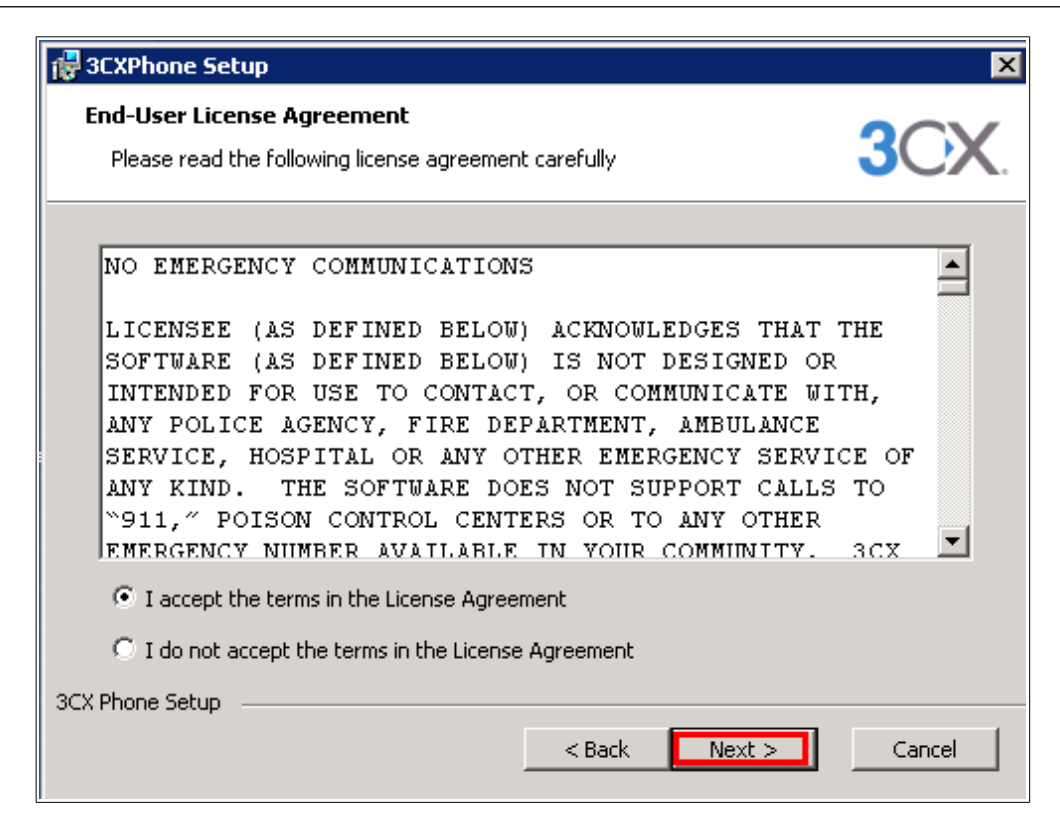

orlP

Selecione a opção como na imagem acima e clique novamente em Next

| 🖶 3CXPhone Setup                                                                              |                   |
|-----------------------------------------------------------------------------------------------|-------------------|
| Select Installation Folder                                                                    |                   |
| This is the folder where 3CXPhone will be installed.                                          | <b>3</b> 0X.      |
| To install in this folder, click "Next". To install to a different folder, enter<br>"Browse". | it below or click |
| Eolder:                                                                                       |                   |
| C:\Program Files\3CXPhone\                                                                    | Browse            |
|                                                                                               |                   |
|                                                                                               |                   |
|                                                                                               |                   |
|                                                                                               |                   |
| 3CX Phone Setup                                                                               |                   |
| < Back Next >                                                                                 | Cancel            |

#### **Clique novamente em Next**

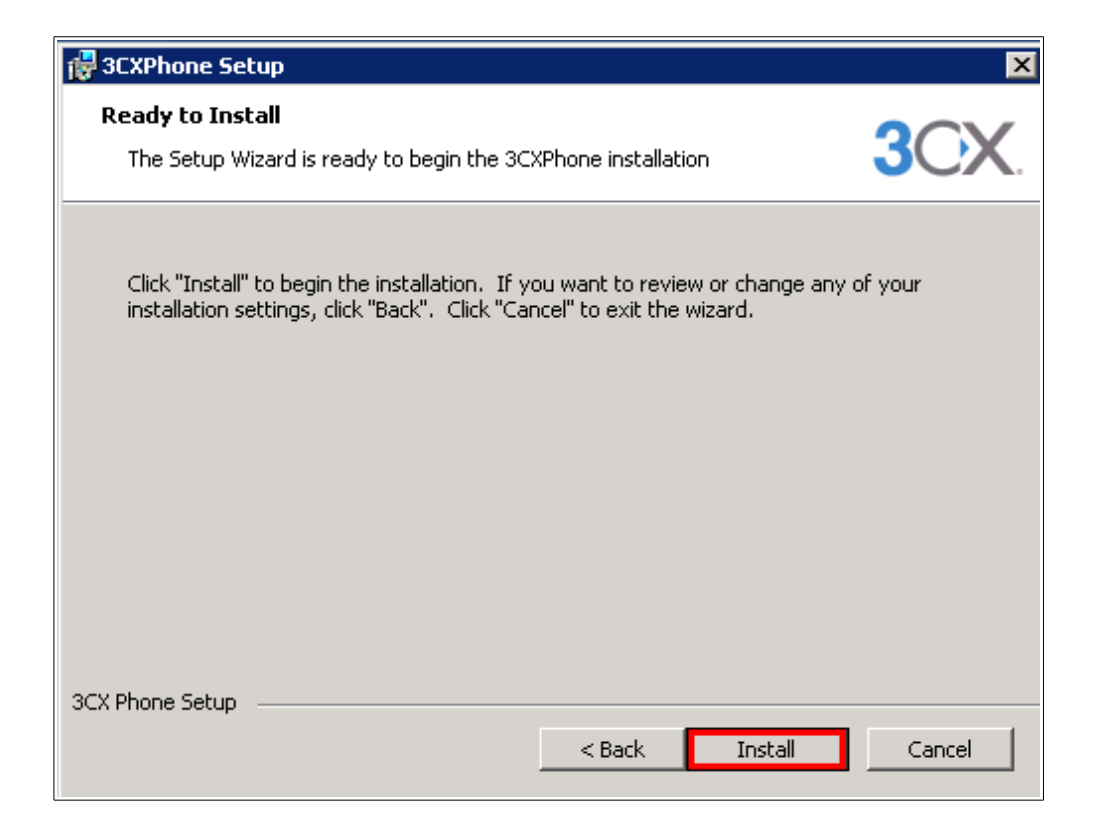

### Clique agora em Install

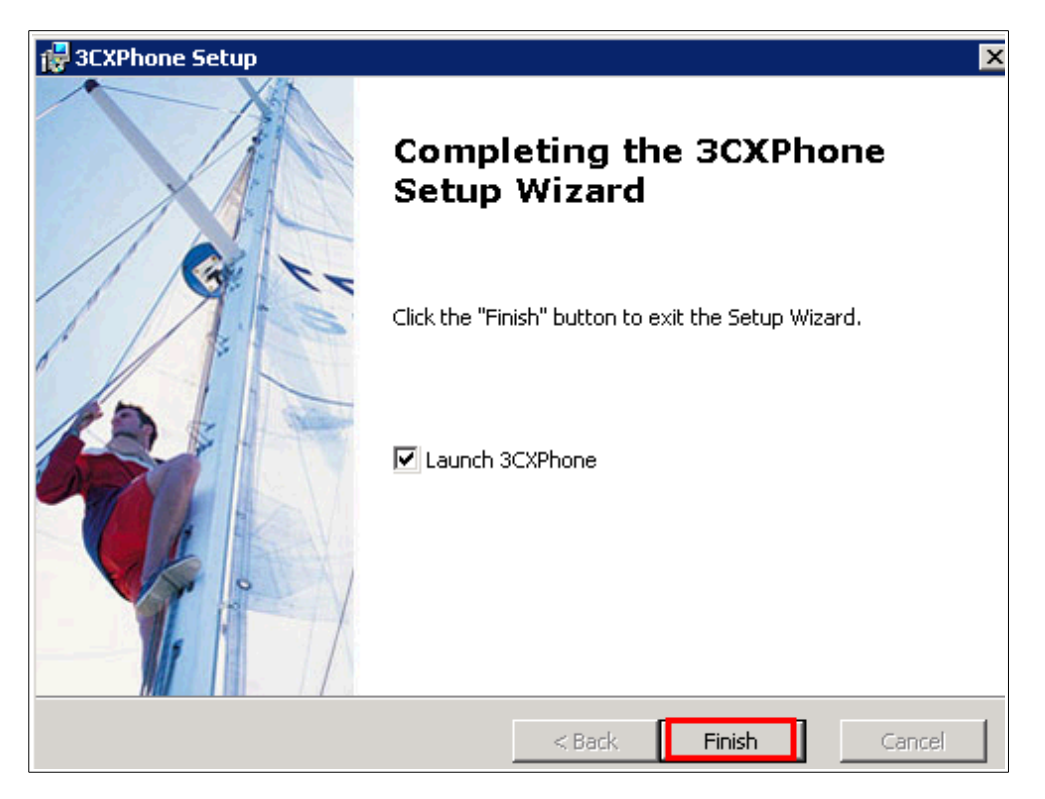

Clique agora em Finish.

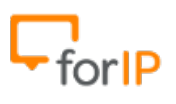

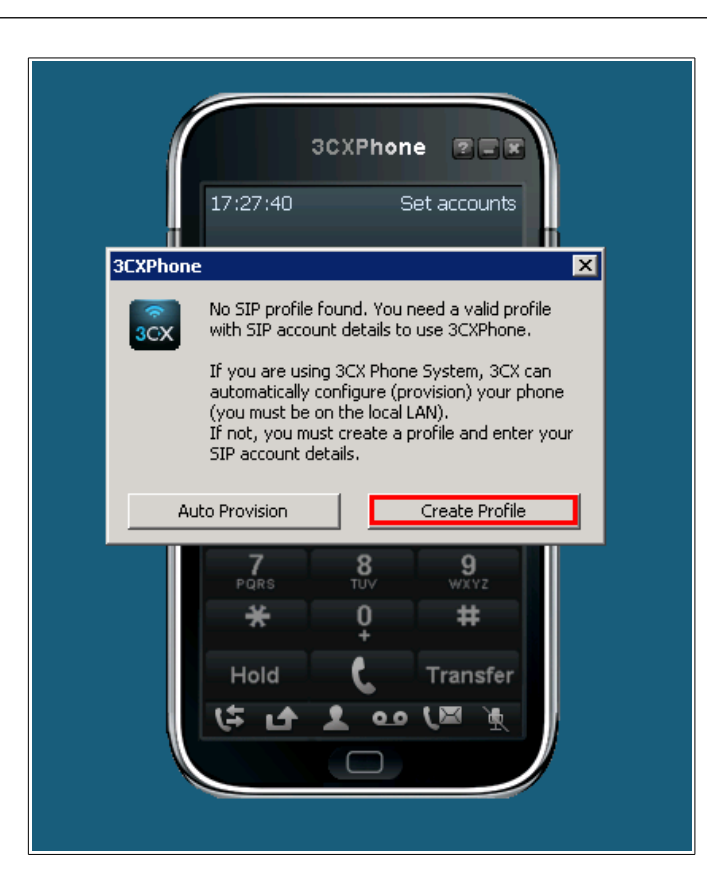

Após clicar no botão Finish esta tela irá aparecer, você clicará em Create Profile, que será o nosso próximo passo.

### 2º Passo, criar uma conta no 3CX.

| counts   |              |        |           |    |           |
|----------|--------------|--------|-----------|----|-----------|
| Accounts |              |        |           |    |           |
| lanage S | 5IP accounts |        |           |    |           |
| Active   | Name         | Domain | Caller ID |    | New       |
|          |              |        |           |    | Edit      |
|          |              |        |           |    | Remove    |
|          |              |        |           |    | Soft keys |
|          |              |        |           |    |           |
|          |              |        |           |    |           |
|          |              |        |           |    |           |
|          |              |        |           |    |           |
|          |              |        |           |    |           |
|          |              |        |           |    |           |
|          |              |        |           | ок | Cancel    |

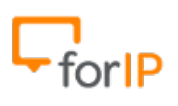

Clique em New.

## 3º Passo, configurar uma conta no 3CX.

|                                                | Account settings                                                                                                    | X |
|------------------------------------------------|----------------------------------------------------------------------------------------------------|---|
|                                                | Credentials<br>Enter your SIP account credentials                                                                                                    |   |
| Agora entre com os dados.                      | Extension:                                                                                                    |   |
| Account name : Nome da conta                   | Password:                                                                                                    |   |
| <b>Caller ID</b> : Nome do usuário do telefone | Specify the IP of your PBX/SIP server  I am in the office - local IP  O B and the office - local IP  O B and the office - l |   |
| Extension: Usuário                             | O I am out of the office - external IP                                                                                                    |   |
| ID: Usuário novamente                          | Eliminates firewall configuration. Requires 3CX Phone System for                                                                                                    |   |
| Password: Senha                                | Local IP of remote PBX:                                                                                                    |   |
| I am in the office: IP do PBX                  | Tunnel password; *** Port; 5090                                                                                                    |   |
|                                                | Use Outbound Proxy server         Required by some VoIP Providers. Specify IP or name.         Perform provisioning from following URL:         http://         Advanced settings       OK                                                                                                    |   |

x

## forIP

### Exemplo de configurações já preenchidas

Account settings

| Credentials                         |                     |        |
|-------------------------------------|---------------------|--------|
| Enter your SIP account credentials  |                     |        |
| Extension:                          | 51003               |        |
| ID:                                 | 51003               |        |
| Password:                           | *****               |        |
| My location                         |                     |        |
| Specify the IP of your PBX/SIP serv | er                  |        |
| I am in the office - local IP       | 192.168.100.153     | of PBX |
| O I am out of the office - external | IP                  | of PBX |
| Local IP of remote PBX:             |                     |        |
| Local IP of remote PBX:             | *** Port: 5090      |        |
|                                     |                     |        |
| Use Outbound Proxy server           |                     |        |
| Required by some vorP Providers. :  | opeciry ip or name. |        |
| J                                   |                     |        |
| Perform provisioning from follow    | ing URL:            | _      |
| http://                             |                     |        |
| Advanced settings                   | ОК                  | Cancel |

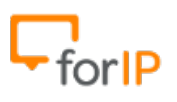

## 4º Passo, configuração de codecs.

| ccount settings                                                                              |                                        |                     |         |         |        | >  |
|----------------------------------------------------------------------------------------------|----------------------------------------|---------------------|---------|---------|--------|----|
| -Credentials                                                                                 |                                        |                     |         |         |        |    |
| Enter your SIP account crea                                                                  | dentials                               |                     |         |         |        |    |
| Extension:                                                                                   |                                        | S1003               |         |         |        |    |
| ID:                                                                                          |                                        | 51003               |         |         |        | ١ſ |
| Password:                                                                                    |                                        | *****               |         |         |        |    |
| My location                                                                                  |                                        |                     |         |         |        |    |
| Specify the IP of your PBX/S                                                                 | 5IP server                             |                     |         |         |        |    |
| ⊙ I am in the office - local I                                                               | P                                      | 192.168             | .100.15 | 3       | of PBX |    |
| ○ I am out of the office - e                                                                 | xternal IP                             |                     |         |         | of PBX |    |
| Use 3CX Tunnel                                                                               |                                        |                     |         |         |        |    |
| Eliminates firewall configura<br>Windows                                                     | tion. Requir                           | es 3CX Ph           | one Sys | stem fo | r      |    |
| Local IP of remote PBX:                                                                      |                                        |                     |         |         |        |    |
| Tunnel password;                                                                             | ***                                    |                     | Port;   | 5090    |        |    |
|                                                                                              |                                        |                     |         |         |        |    |
| Use Outbound Proxy ser                                                                       | ver -                                  |                     |         |         |        |    |
| Use Outbound Proxy ser<br>Required by some VoIP Prov                                         | ver –<br>viders. Spec                  | ify IP or n         | ame.    |         |        |    |
| Use Outbound Proxy ser<br>Required by some VoIP Prov                                         | ver –<br>viders. Spec                  | ify IP or n         | ame.    |         |        |    |
| Use Outbound Proxy ser<br>Required by some VoIP Prov                                         | ver<br>viders. Spec                    | ify IP or n         | ame.    |         |        |    |
| Use Outbound Proxy ser<br>Required by some VoIP Prov                                         | ver –<br>viders. Spec                  | ify IP or n<br>JRL: | ame.    |         |        |    |
| Use Outbound Proxy ser<br>Required by some VoIP Prov<br>Perform provisioning from            | ver –<br>viders. Spec<br>m following I | ify IP or n<br>URL: | ame.    |         |        |    |
| Use Outbound Proxy ser<br>Required by some VoIP Prov<br>Perform provisioning from<br>http:// | ver –<br>viders. Spec                  | ify IP or n<br>JRL: | ame,    |         |        |    |

Clique em Advanced settings

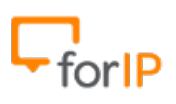

| Account advance                                      | d settings                |                                                 | ×          |
|------------------------------------------------------|---------------------------|-------------------------------------------------|------------|
| PBX voicemail:<br>STUN server:<br>Registration time: | stun.3cx.com<br>2 minutes | Audio codecs<br>PCMU<br>PCMA<br>GSM             | Up<br>Down |
| SIP transport:<br>RTP mode:                          | UDP Certificates          | Video codecs<br>H.263 (ffdshow)                 |            |
| Pa                                                   | yload number: 101         | Video formats                                   | Down       |
| Support SIPIN                                        | FO DTMF                   | 176 x 144<br>352 x 288<br>128 x 96<br>704 x 576 | Up<br>Down |
|                                                      |                           | ОК                                              | Cancel     |

Confira se as suas configurações batem com as da tela acima e clique em OK

| Account settings                                      |                         | ×        |
|-------------------------------------------------------|-------------------------|----------|
| Credentials<br>Enter your SIP account credentials     |                         | <u> </u> |
| Extension:                                            |                         |          |
| ID:                                                   |                         |          |
| Password:                                             | 1                       |          |
| My location                                           |                         |          |
| Specify the IP of your PBX/SIP server                 |                         |          |
| I am in the office - local IP                         |                         | of PBX   |
| C I am out of the office - external IP                |                         | of PBX   |
| Use 3CX Tunnel                                        |                         |          |
| Eliminates firewall configuration. Require<br>Windows | es 3CX Phone System for |          |
| Local IP of remote PBX:                               |                         |          |
| Tunnel password;                                      | Port; 5090              |          |
| Use Outbound Proxy server                             |                         |          |
| Required by some VoIP Providers. Spec                 | ify IP or name.         |          |
|                                                       |                         |          |
| Perform provisioning from following l                 | JRL:                    |          |
| http://                                               |                         |          |
| Advanced settings                                     | ОК                      | Tancel   |

Clique novamente em OK

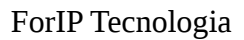

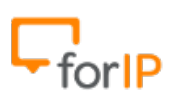

## 5º Passo , confirmando o uso da conta.

| Accounts   |              |                  |               |    | ×         |
|------------|--------------|------------------|---------------|----|-----------|
| ⊢ Accounts | ;            |                  |               |    |           |
| Manage :   | SIP accounts |                  |               |    |           |
| Active     | Name         | Domain           | Caller ID     |    | New       |
|            | Fabrício     | 51003@192.168.10 | Administrator |    | Edit      |
|            |              |                  |               |    |           |
|            |              |                  |               |    | Remove    |
|            |              |                  |               |    | Soft keys |
|            |              |                  |               |    | · · /     |
|            |              |                  |               |    |           |
|            |              |                  |               |    |           |
|            |              |                  |               |    |           |
|            |              |                  |               |    |           |
|            |              |                  |               |    |           |
|            |              |                  |               |    |           |
|            |              |                  |               |    |           |
| -          |              |                  |               | OK | Canad I   |
|            |              |                  |               | UK |           |

Verifique se a conta está ativa e clique em OK

# Pronto, Agora é só realizar chamadas do seu softphone...

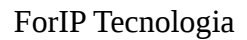

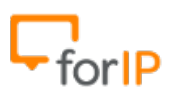

### Lembrete:

Se for autenticar externamente ao PABX, ative a opção **I am out of the office** no terceiro passo.

| count settings                       |                      |    |
|--------------------------------------|----------------------|----|
| Account name:                        | Eabrício             |    |
| Colley TD:                           | Administration       |    |
| Caller ID:                           | Administrator        |    |
| Credentials                          |                      |    |
| Enter your SIP account credentials   |                      |    |
| Extension:                           | S1003                |    |
| ID:                                  | 51003                |    |
| Password:                            | *****                |    |
| Use 3CX Tunnel                       |                      |    |
| Use 3CX Tunnel                       |                      | ·  |
| Windows                              | res SCX Phone System | or |
| Local IP of remote PBX:              |                      |    |
| Tunnel password;                     | Port; 5090           | )  |
| Use Outbound Proxy server            |                      |    |
| Required by some VoIP Providers. Spe | cify IP or name.     |    |
|                                      |                      |    |
| 1                                    |                      |    |
| Perform provisioning from following  | URL:                 | -  |